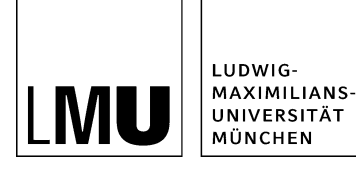

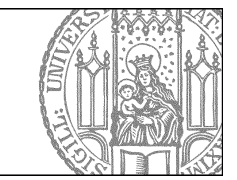

# Schlusseinstellungen und Workflows

Setzen Sie ein neues Lesezeichen

| Image: Startselfe / LMU Bilderpool                                                                                                    | Lesezeichen Extras Hilfe<br>Lesezeichen hinzufügen<br>Lesezeichen bearbeiten                                                                                     |
|----------------------------------------------------------------------------------------------------|----------------------------------------------------------------------------------------------------|
| OU Fakultätsübergreifende Einrichtungen     OU Fakultätsübergreifende Einrichtungen     OU Katholisch-Theologische Fakultät     O2 Evrangelisch-Theologische Fakultät     O3 Juristische Fakultät     O4 Fakultät für Berliebswirtschaft | <ul> <li>Baukasten-Bilder</li> <li>Content (Webimage L)</li> <li>Stider-Bilder</li> <li>Social-Media-Buttons und -Banner</li> <li>Teaser (Webimage M)</li> </ul> |

- Auf Dateien, die Sie häufiger verwenden, können Sie Lesezeichen setzen.
- Klicken Sie die Datei an und setzen Sie über Lesezeichen > Lesezeichen hinzufügen Ihr Lesezeichen.
- Wir empfehlen Lesezeichen auf folgenden Bereich: Startseite / \_LMU Bilderpool: kostenlose Bilder für Ihren Webauftritt

Ein detailliertes Online-Tutorial zur Verwendung der Lesezeichen finden Sie unter <u>"Wie setze ich ein Lesezeichen?"</u>

### Legen Sie Ihren Hauptordner (Startseite) fest

| Grundeinstellungen                               |               |    |           |          |
|--------------------------------------------------|---------------|----|-----------|----------|
| CMS-Start<br>Startbereich: Conte<br>Hauptordner: | ent-Navigator |    |           |          |
| Regionale Einstell<br>Sprache: Deutsch           | ungen         | ~  |           |          |
| Workflows<br>Workflowaktionen be                 | estätigen: 🔽  |    |           |          |
| Wiedervorlage<br>Benachrichtigung pe             | r Email: 🗹    |    |           |          |
| Auf Standard zur                                 | ücksetzen     |    |           |          |
| ?                                                |               | Ok | Abbrechen | Anwenden |

- Öffnen Sie die Grundeinstellungen über Extras > Persönliche Einstellungen > Grundeinstellungen.
- Klicken Sie bei "Hauptordner" auf das blaue Ordnersymbol.
- Finden Sie in der Auswahl aller Webauftritte Ihren Webauftritt und klicken Sie ihn an. Den Dateipfad zu Ihrem Webauftritt finden Sie in Ihrer Begrüßungsmail oder Sie erfahren ihn über unseren <u>Support</u>.
- Nach dem nächsten Login starten Sie dann immer auf Ihrem Hauptordner.

### Workflow Aktionen

| Datei Bearbeiten Ansicht                                                                                                 | Workflow Verlauf Lesezeich                                          | nen Extras Hilfe             |  |
|----------------------------------------------------------------------------------------------------|---------------------------------------------------------------------|------------------------------|--|
| 🚉 🗊 🏟 🛛 🏹 🗌                                                                                                    | Aufgaben anzeigen<br>Bearbeitung abschließen<br>Freigeben           | K 💿 🖪 📑 📰                    |  |
| <ul> <li>_Konfiguration</li> <li>_Ressourcen</li> </ul>                                                                  | Verwerfen<br>Zurückziehen                                           | ! 🍐 O Fiona In<br>um Winters |  |
| <ul> <li>Aktuelles</li> <li>Beliebte Links</li> <li>Bilder</li> </ul>                                                    | Übernehmen<br>Geben<br>Bearbeiten                                   | onen aus II                  |  |
| <ul> <li>Bilder und Videos in Fiona einbi</li> <li>CSS-Workshop - Aufgaben</li> <li>Download</li> <li>favicon</li> </ul> | Wiedervorlagen<br>Wiedervorlage einrichten<br>Wiedervorlage löschen | er -                         |  |
| <ul> <li>Forschung</li> <li>Funktionen</li> </ul>                                                                        |                                                                     |                              |  |

- Durch Workflow-Aktionen entscheiden Sie, welchen Status eine Datei hat: in Bearbeitung oder Freigegeben.
- Es gibt folgende häufige Workflow Aktionen:
  - Bearbeitung abschließen
  - Freigeben
  - Zurückziehen
  - Übernehmen
  - Geben.
- Einen Überblick aller Workflow-Aktionen und detalierte Erklärungen zu Verwendung jeder Aktion finden Sie unter der Rubrik <u>"Workflowaktionen"</u>

#### Woran erkenne ich den Dateistatus?

| Datelinto              |                                                |
|------------------------|------------------------------------------------|
| Status:                | In Bearbeitung (freigegebene Version existien) |
| Olalas.                | aldiv 30120.10.2005 03.03                      |
| Hauptinhalt:           | <                                              |
| Fehler in der Version: | keine                                          |
| Wiedervorlage:         | 33                                             |
| Allgemein              |                                                |
| Name: *                | fiona-uebung                                   |
| Vorlage: *             | [Zentral Admin] Startseite                     |
| Bearbeiter:            | Fiona.Fleissig                                 |

Jede Datei in Fiona hat einen Status. An ihm lässt sich erkennen, was von dieser Datei im Internet sichtbar ist.

#### Drei Zustände der Datei

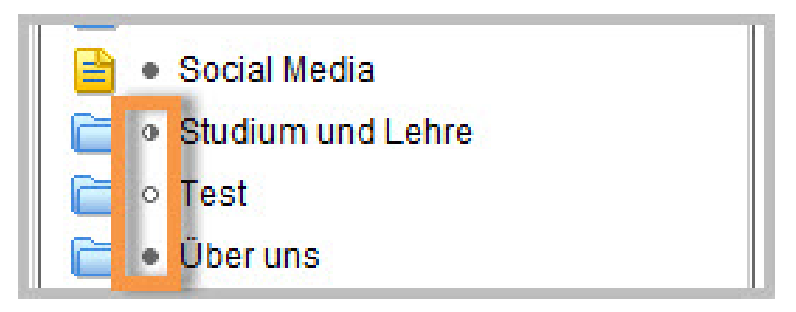

- Ausgefüllter Kreis/freigegeben: die Datei ist genau so im Internet sichtbar.
- Nicht ausgefüllter Kreis/In Bearbeitung: diese Datei ist nicht im Internet sichtbar.
- Halb ausgefüllter Kreis/In Bearbeitung (freigegebene Version existiert): eine ältere Version ist im Internet sichtbar, der aktuelle Bearbeitungsstand aber nicht.

Rote Fehlermeldung: es gibt ein Problem, die Datei kann so nicht veröffentlicht werden (<u>Was mache ich bei einer Fehlermeldung?</u>).

### Änderungen ins Internet bringen (Freigeben)

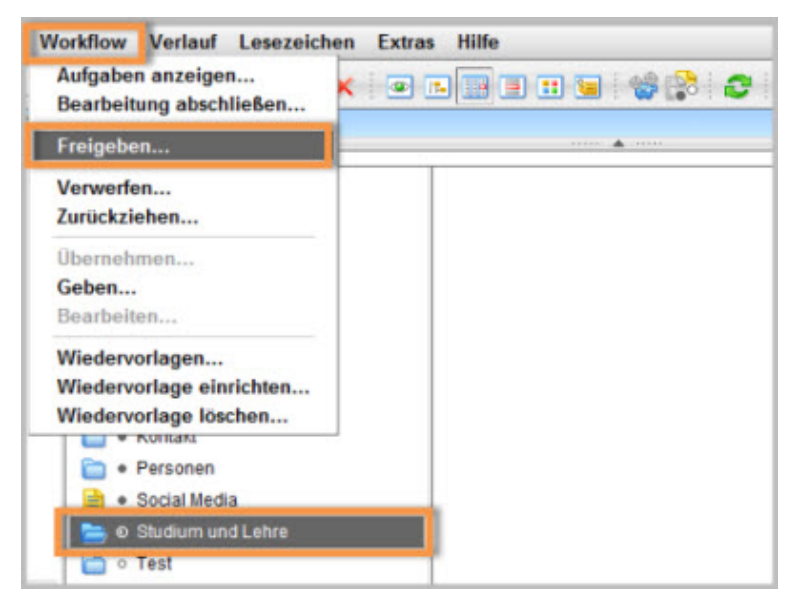

- Damit Ihre Änderungen im Internet sichtbar werden, müssen Sie sie freigeben.
- Wählen Sie die Datei aus, die Sie freigeben möchten. Sie sollten der "Bearbeiter" der Datei sein oder die Bearbeitung übernehmen.

#### Siehe Online-Tutorial: <u>"Übernehmen"</u>

- Öffnen Sie die Menüpunkt Workflow > Freigeben um die Datei zu veröffentlichen.
- Klicken Sie auf "Weiter".
- Lassen Sie das Kommentarfeld leer und klicken Sie auf "OK".

#### Mehrere Änderungen ins Internet bringen (Bearbeitung abschließen)

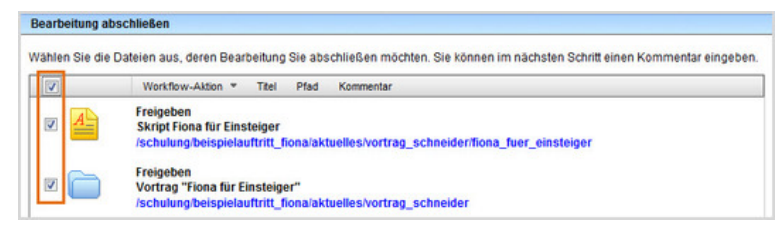

- Geben Sie gleichzeitig mehrere Dateien frei über Aktion "Bearbeitung abschließen".
- Öffnen Sie über Workflow > Bearbeitung abschließen die Übersicht aller Dateien, die Sie in Bearbeitung haben.
- Wählen Sie die Dateien aus, die Sie freigeben möchten.
- Klicken Sie auf "Weiter".
- Lassen Sie das Kommentarfeld leer und klicken Sie auf "OK".

#### Sehen Sie nach, wann Ihre Datei veröffentlicht wird

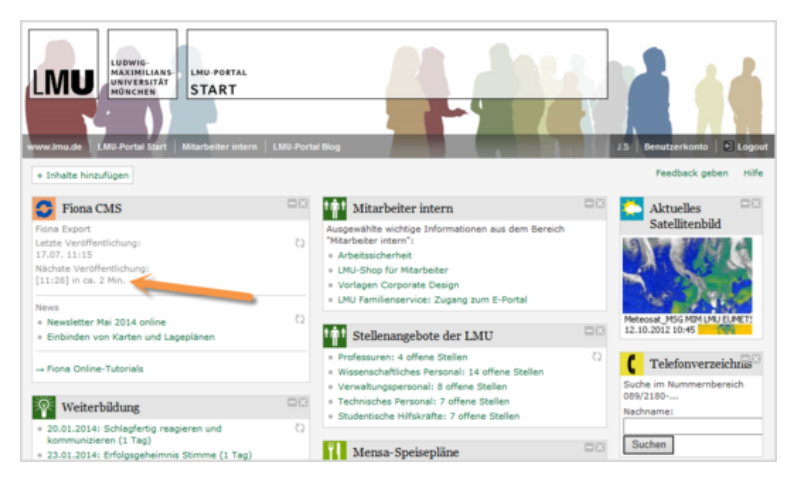

Auf der Startseite des LMU-Portals können Sie nachschauen, wann Ihre Änderungen veröffentlicht werden.

## Fiona: Ausloggen = Rote Tür

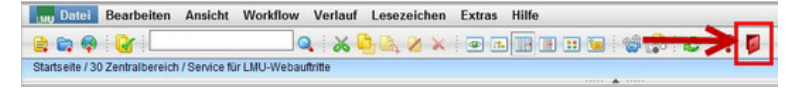

- Das Ausloggen in Fiona funktioniert durch das Symbol mit der roten Tür (ganz rechts).
- Wenn Sie sich so ausloggen, werden Ihr Verlauf, Ihre Lesezeichen und Ihre Grundeinstellungen gespeichert.